1. Go into Chrome River, go to the Invoice Ribbon, click on "Submitted Last 90 Days":

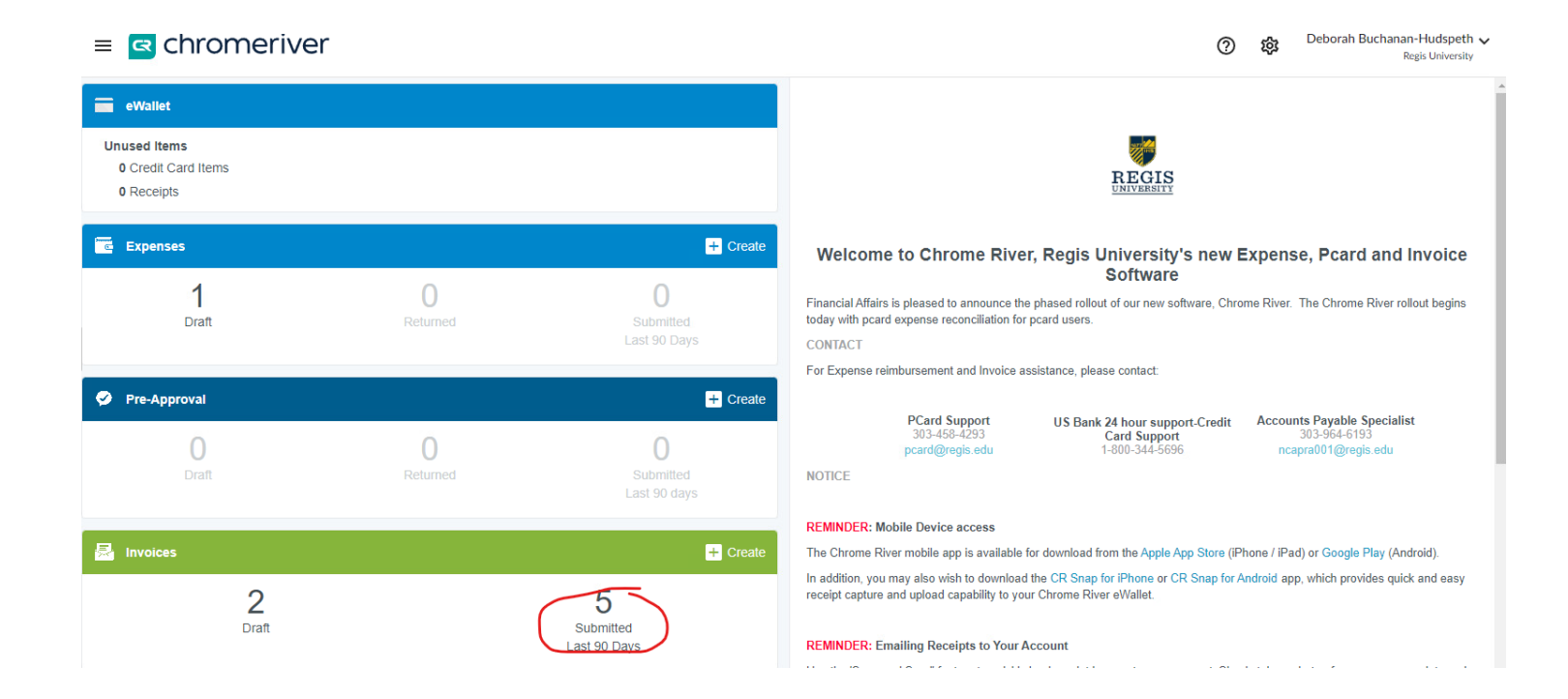

2. The next screen is all the invoices you have entered in the last 90 days:

## \*\* Note the dates that are in the middle column are the invoice dates.\*\*

| Submitted Invoices                                                              |            | = +                         |
|---------------------------------------------------------------------------------|------------|-----------------------------|
| Staples Contract & Commercial, Inc. / STAPLES ADVANTAGE<br>Invoice # 3534240938 | 03/31/2023 | 687.32<br>USD Ø<br>PENDING  |
| ALL AMERICAN RECORDS MANAGEMENT                                                 | 03/31/2023 | 676.74<br>USD Ø<br>PAID     |
| REGIS SQUARE ASSOCIATES                                                         | 03/23/2023 | 66,100.73<br>USD A          |
| ALL AMERICAN RECORDS MANAGEMENT                                                 | 02/28/2023 | 676.74<br>USD @<br>EXPORTED |
| REGIS SQUARE ASSOCIATES                                                         | 01/31/2023 | 66,100.73<br>USD A          |

3. To check a specific invoice (circled in red), see below:

| ≡ ⊂ chromeriver                                                                 |                                       |                          |                                                                                                 | ⑦ 龄 Deborah Buchanan-Hudspeth ∨<br>Regis University |
|---------------------------------------------------------------------------------|---------------------------------------|--------------------------|-------------------------------------------------------------------------------------------------|-----------------------------------------------------|
| Submitted Invoices                                                              |                                       | <b>F B</b>               | Images Tracking PDF -                                                                           |                                                     |
| Staples Contract & Commercial, Inc. / STAPLES ADVANTAGE<br>Invoice # 3534240938 | 03/31/2023                            | 687.32<br>USD @          | ALL AMERICAN RECORDS MANAGE                                                                     | EMENT                                               |
|                                                                                 |                                       | LIDITO                   | If your invoice does not have an invoice number, please                                         | se contact Accounts Payable at invoice@regis.edu    |
| ALL AMERICAN RECORDS MANAGEMENT<br>Invoice # 0049576                            | 03/31/2023                            | 676.74<br>USD Ø          | Vendor Address<br>ALL AMERICAN RECORDS MANAGEMENT                                               | Invoice Date<br>02/28/2023                          |
| REGIS SQUARE ASSOCIATES                                                         | 03/23/2023                            | 66,100.73                | 15580 E. HIRSCAIE CIF.<br>Centennial, CO 80112-4225<br>ID: 13970de5-2992-43c5-8d21-b34d4cl7e2cc | Invoice Amount<br>676.74 USD                        |
|                                                                                 |                                       | PAID                     | Invoice Number<br>0048948                                                                       | Invoice ID<br>0500-1412-1908                        |
| ALL AMERICAN RECORDS MANAGEMENT<br>Invoice # 0048948                            | 02/28/2023                            | 676.74<br>USD 🥔          | ✓ Invoice Detail                                                                                |                                                     |
|                                                                                 | 0.1010000                             | EXPORTED                 | Description<br>03/01/23-03/31/23                                                                | Create Date<br>03/15/2023                           |
| REGIS SQUARE ASSOCIATES                                                         | IARE ASSOCIATES 01/31/2023 0<br>31/23 | 66,100.73<br>USD<br>PAID | Requester                                                                                       | Creator Name                                        |
|                                                                                 |                                       |                          |                                                                                                 | total (USD) REMAINING (USD) 676.74 0.00             |
|                                                                                 |                                       |                          | + Add Expense Global Edit Allocate Amounts                                                      | Clear Amounts Delete Lines                          |
|                                                                                 |                                       |                          | LINE NUMBER 1                                                                                   | AMOUNT(USD) 🛕                                       |

4. Click on "Images" which (circled in red):

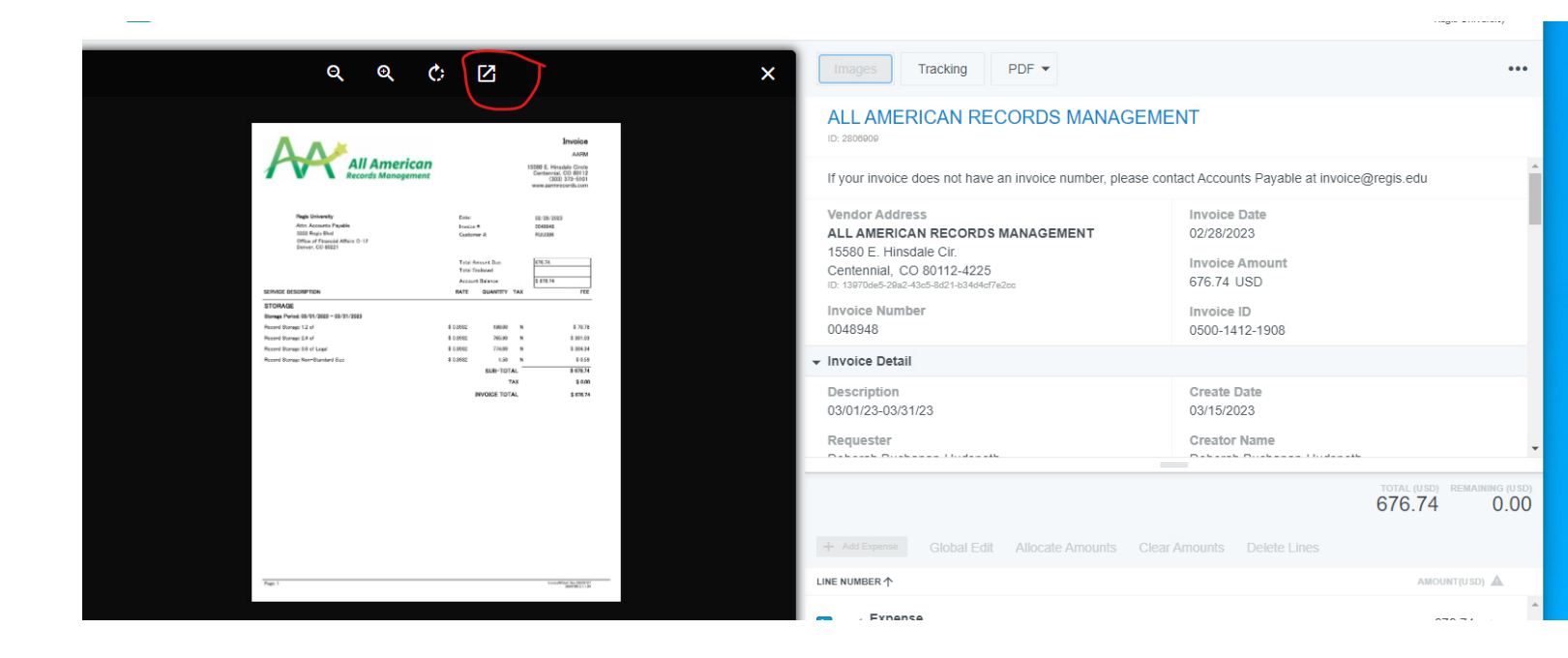

5. Click on the box with the arrow in it (circled in red):

| ≡ | 050014121908 | 1 / 2   - 100% +   🕃 👌                                                                                                 |                            |                         |    |                                                                                                    |   | * 🤇 | <b>-</b> |
|---|--------------|----------------------------------------------------------------------------------------------------|----------------------------|-------------------------|----|----------------------------------------------------------------------------------------------------|---|-----|----------|
|   |              | All American<br>Records Management                                                                                     |                            |                         | 15 | Invoice<br>AARM<br>580 E. Hinadale Circle<br>Centennial, CO 80112<br>(303) 373-5101<br>www.aarmrecords.com |   |     |          |
|   | 1-2          | Regis University<br>Attr: Accounts Payable<br>3333 Regis Bivd<br>Office of Financial Affairs C-12<br>Deriver, CO 80221 | Date:<br>Invoice<br>Custor | • #:<br>ner #:          |    | 02/28/2023<br>0048948<br>RUU386                                                                            |   |     |          |
|   |              |                                                                                                    | Total /<br>Total B         | Amount Due:<br>Inclosed |    | 676.74<br>\$ 676.74                                                                                        | - |     |          |
|   | 2            | SERVICE DESCRIPTION                                                                                                    | RATE                       | QUANTITY T              | AX | FEE                                                                                                    |   |     |          |
|   |              | STORAGE                                                                                                    |                            |                         |    |                                                                                                    | _ |     |          |
|   |              | Storage Period: 03/01/2023 - 03/31/2023                                                                                |                            |                         |    |                                                                                                    | _ |     |          |
|   |              | Record Storage 1.2 cf                                                                                                  | \$ 0.3932                  | 180.00                  | Ν  | \$ 70.78                                                                                                   |   |     |          |
|   |              | Record Storage 2.4 cf                                                                                                  | \$ 0.3932                  | 765.60                  | Ν  | \$ 301.03                                                                                                  | _ |     |          |
|   |              | Record Storage 3.6 cf Legal                                                                                            | \$ 0.3932                  | 774.00                  | Ν  | \$ 304.34                                                                                                  | _ |     |          |
|   |              | Record Storage Non-Standard Size                                                                                       | \$ 0.3932                  | 1.50                    | N  | \$ 0.59                                                                                                    | _ |     |          |
|   |              |                                                                                                    |                            | SUB-TOTA                | -  | \$ 676.74                                                                                                  | _ |     |          |
|   |              |                                                                                                    |                            | TA                      | <  | \$ 0.00                                                                                                    | _ |     |          |
|   |              |                                                                                                    |                            | INVOICE TOTA            | -  | \$ 676.74                                                                                                  | _ |     |          |
|   |              |                                                                                                    |                            |                         |    |                                                                                                    |   |     |          |

6. Click on the printer, and you can save it as a PDF or you can print it to a printer.